[Date]

# Tunnel VPN IPsec site-à-site

Cisco

Mamadou Camara BTS SIO

## Table des matières

| Présentation1                                        |
|------------------------------------------------------|
| Objectif2                                            |
| Activation du module sécurityk93                     |
| Adressage IP4                                        |
| Routage OSPF                                         |
| Mise en place du VPN6                                |
| Configuration 1 <sup>ère</sup> Routeur R-Limoges     |
| Phase 1a                                             |
| Phase 2b                                             |
| Configuration 2 <sup>ème</sup> Routeur R-Bordeaux6.2 |
| Phase 1a                                             |
| Phase 2b                                             |
| Configuration 3 <sup>ère</sup> Routeur R-Toulouse6.3 |
| Phase 1a                                             |
| Phase 2b                                             |
| Test7                                                |
| Diagnostique VPN8                                    |

## 1. Présentation :

La mise en place d'un tunnel **IPSec** est une solution sécurisée pour <u>interconnecter</u> les différents sites d'une entreprise au travers d'un réseau non sécurisé comme **Internet**. Elle permet en effet d'échanger des données entre sites de manière sécurisée en mettant en œuvre les mécanismes **d'authentification**, de **chiffrement**, et **d'intégrité**.

**IPSec** utilise le chiffrement **asymétrique** et **symétrique** pour assurer la rapidité et la sécurité du transfert des données. Dans le cas du chiffrement asymétrique, la clé de chiffrement est rendue publique tandis que la clé de déchiffrement reste privée. IPSec établit une connexion sécurisée avec un chiffrement asymétrique et passe au chiffrement symétrique pour accélérer le transfert des données.

#### Maquette de l'atelier :

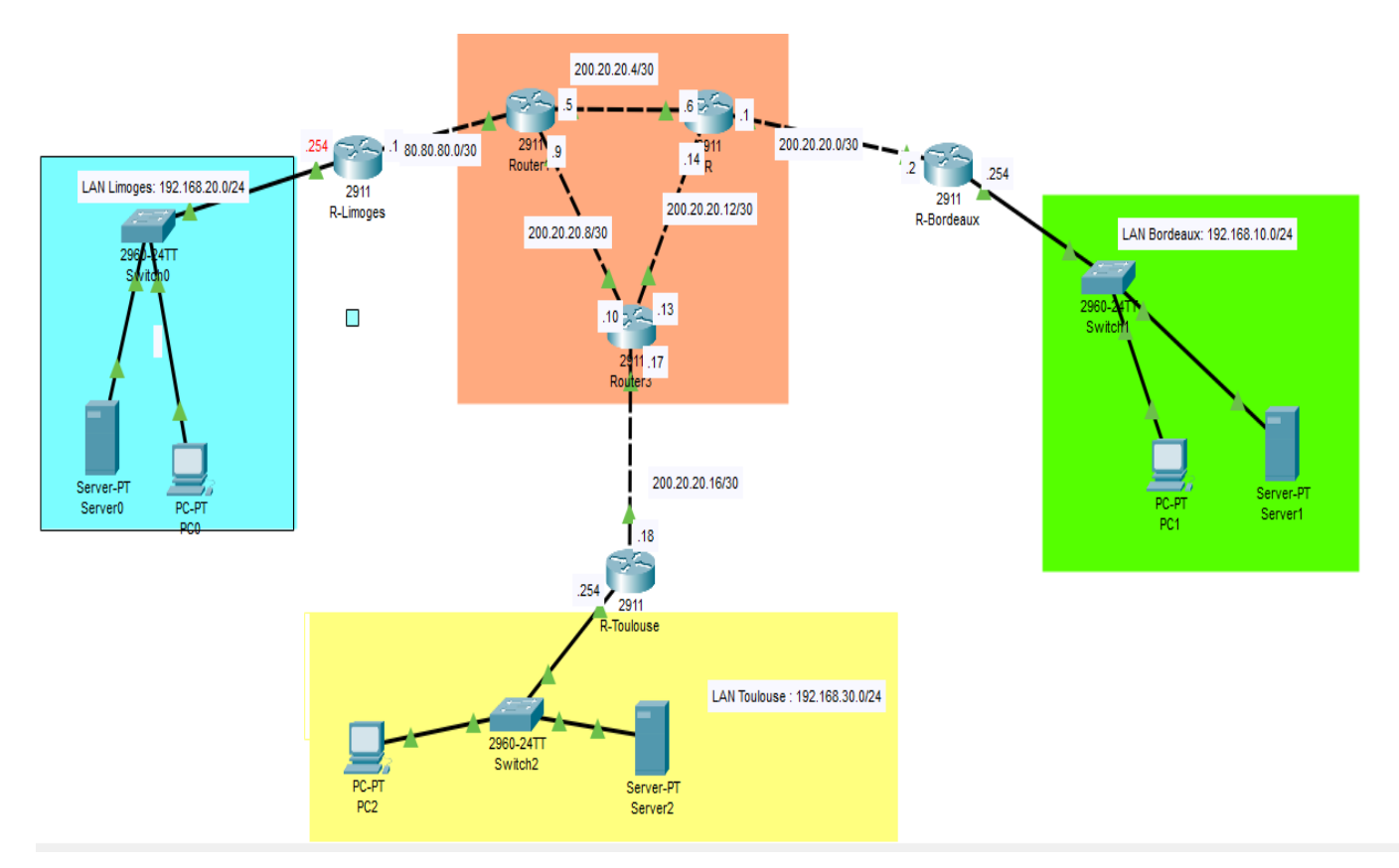

LAN Limoges : 192.168.20.0/24 LAN Bordeaux : 192.168.10.0/24 LAN Toulouse : 192.168.30.0/24

## 2. Objectif:

L'objectif est de mettre en place un **tunnel VPN IPsec** reliant les routeurs R-Limoges, R-Toulouse et R-Bordeaux afin de **sécuriser** le trafic transitant entre les réseaux 192.168.20.0/24, 192.168.10.0/24 et 192.168.30.0/24.

### 3. Activation du module « securityk9 »

Sous Packet tracer, il faut dans un premier temps activer le module de sécurité **securityk9** sur les routeurs 2911 de Limoges, Bordeaux et de Toulouse:

- Exécutez la commande show version pour vérifier que la licence du pack sécurité n'est pas activée.
- Activez le module securityk9 avec la commande suivante :

R(config)#license boot module c2900 technology-package securityk9

- Sauvegarder la configuration puis, redémarrer le routeur :

```
R# copy run start
R# reload
```

- Vérifier l'activation du pack securityk9 :

```
# show version
```

```
A summary of U.S. laws governing Cisco cryptographic products may be found at: 
http://www.cisco.com/wwl/export/crypto/tool/stqrg.html
If you require further assistance please contact us by sending email to
export@cisco.com.
Cisco CISCO2911/K9 (revision 1.0) with 491520K/32768K bytes of memory.
Processor board ID FTX152400KS
3 Gigabit Ethernet interfaces
DRAM configuration is 64 bits wide with parity disabled.
255K bytes of non-volatile configuration memory
249856K bytes of ATA System CompactFlash 0 (Read/Write)
License Info:
License UDI:
Device# PID
                                    SN
*0
           CISCO2911/K9
                                    FTX1524240A-
Technology Package License Information for Module: 'c2900'
                                _____
Technology Technology-package Techno
Current Type Next r
                                                 Technology-package
                                               Next reboot
ipbase ipbasek9 Permanent ipbasek9
security securityk9 Evaluation securityk9
uc disable None None
data disable None None
Configuration register is 0x2102
Router#
```

## 4. Adressage IP

Réaliser l'adressage des PC et des interfaces des routeurs.

Exemple : sur les interfaces du routeur R-Limoges

```
Conf t
R-Limoges(config)#Interface gi0/0
R-Limoges(config-interface)#Ip address 192.168.20.254 255.255.255.0
R-Limoges(config-interface)#no shudown
Exi
Interface gi0/1
R-Limoges(config)#Ip address 80.80.80.1 255.255.255.252
R-Limoges(config-interface)#no shudown
exite
```

## 5. Routage dynamique OSPF

```
    Configurer le routage dynamique sur les routeurs.
Par exemple, sur le routeur R-Limoges :
conf t
Router ospf 1
network 192.168.20.0 0.0.0.255 area 0
network 80.80.80.0 0.0.0.3 area 0
```

En effet, ces deux réseaux sont reliés aux routeur R-Limoges. On fait pareil pour les autres

- Vérifier la connectivité entre les différents réseaux.

## 6. Mise en place du VPN

L'objectif est de mettre en place un **tunnel VPN IPsec** reliant les routeurs R-Limoges, R-Bordeaux et R-Toulouse afin de **sécuriser** le trafic transitant entre les réseaux 192.168.20.0/24, 192.168.30.0/24 et 192.168.10.0/24. La configuration du **tunnel VPN IPsec** sur les routeurs Limoges, Toulouse et Bordeaux, consiste à définir les paramètres des 2 phases suivantes :

## 6.1 Configuration du 1<sup>ère</sup> routeur : R-Limoges

#### a. Phase 1 :

Pendant cette phase, les deux routeurs négocient les conditions requises pour établir une connexion sécurisée. Elle inclut un accord mutuel sur les paramètres de chiffrement, d'authentification et d'autres associations de sécurité (AS).

#### <u>A faire</u> sur le routeur R-Limoges:

• Stratégie ISAKMP numérotée 10 :

```
R-Limoges(config)#crypto isakmp policy 10
```

• Chiffrement : AES

R-Limoges(config-isakmp)#encryption aes

- Authentification par clé pré-partagée ;
- Groupe Diffie-Hellman : 5 ;
- Renégociation : toutes les 15 minutes ;

```
R-Limoges(config-isakmp)#authentication pre-share
R-Limoges(config-isakmp)#group 5
```

- R-Limoges(config-isakmp)#lifetime 900
- R-Limoges(config-isakmp)#exit
- Définition de la clé pré-partagée « cisco1234 » et l'adresse du routeur homologue :

R-Limoges(config)#crypto isakmp key cisco1234 address @ip-R-Bordeaux

R-Limoges(config)#crypto isakmp key cisco1234 address @ip-R-Toulouse

#### Explications :

#### @ip-R-Bordeaux : 200.20.20.2 (l'interface externe du routeur R-Bordeaux)

#### @ip-R-Toulouse : 200.20.20.18 (l'interface externe du routeur R-Toulouse)

Ces premières commandes permettent la définition d'une **stratégie IKE** (Internet Key Exchange) portant le n° 10. Cette stratégie utilise le protocole de <u>chiffrement AES</u> (Advanced Encryption standard), une méthode <u>d'authentification</u> basée sur une <u>clé pré-partagée</u>

spécifiée, un échange de <u>clé Diffie-Hellman de groupe 5</u> et une renégociation toutes les 15 minutes (soit 900 secondes). Il s'agit de la phase 1.

Les deux routeurs VPN devront avoir une **stratégie IKE commune** et avoir **validé** entièrement **la phase 1** avant de pouvoir passer à l'étape suivante, c'est-à-dire la phase 2.

#### b. Phase 2 :

 IPsec SA (Security Association) numérotée 50 avec authentification AH/SHA et chiffrement ESP/3DES :

R-Limoges(config)#crypto ipsec transform-set **50** ah-sha-hmac esp-3des

 Crypto map : MYMAP associée à la stratégie IKE n° 10 et à la stratégie de transformation n° 50, renouvellement de l'association de sécurité toutes les 30 minutes :

 Crypto map : MYMAP associée à la stratégie IKE n° 20 et à la stratégie de transformation n° 50, renouvellement de l'association de sécurité toutes les 30 minutes :

R-Limoges(config)# crypto map MYMAP 20 ipsec-isakmap

R-Limoges(config-crypto-map)#set peer @ip-R-Toulouse

R-Limoges(config-crypto-map)#set security-association lifetime seconds 1800

R-Limoges(config-crypto-map)#set transform-set 50

R-Limoges(config-crypto-map)#set Match adress 102

R-Limoges(config-crypto-map)#exit

• Application de la crypto map à l'interface gig0/1 :

R-Limoges(config)#interface gig0/1
R-Limoges(config-if)#crypto map MYMAP

• Création de l'ACL n° **101** (192.168.20.0 /24 > 192.168.10.0 /24).

R-Limoges(config)#access-list **101** permit ip 192.168.20.0 0.0.0.255 192.168.10.0 0.0.0.255

• Création de l'ACL n° **102** (192.168.20.0 /24 > 192.168.30.0 /24).

## R-Limoges(config)#access-list **102** permit ip 192.168.20.0 0.0.0.255 192.168.30.0 0.0.0.255

#### Explications :

Les commandes ci-dessus indiquent les modifications (transformations) à appliquer aux paquets IP en termes de chiffrement et hachage (ESP-AES, AH-SHA-HMAC).

Elles permettent également de définir le routeur homologue, la durée de vie de l'association de sécurité, la stratégie de transformation à utiliser (ici 50), ainsi qu'une ACL (ici 101 et 102) pour définir quel trafic sera soumis au tunnel. Il s'agit de la phase 2.

Pour terminer, les paramètres du tunnel IPsec sont associés à l'interface gig0/1.

## 6.2 Configuration du 2<sup>ème</sup> routeur : R-Bordeaux

La configuration du routeur de Bordeaux est quasi identique à celle du routeur de Limoges (hormis bien sûr, **l'homologue** et **l'ACL** qui diffèrent).

Reprenez les mêmes :

#### <u>A faire</u> sur le routeur R-Bordeaux:

- a. Phase 1 :
- Stratégie ISAKMP numérotée 10 : R-Bordeaux(config)#crypto isakmp policy 10
- Chiffrement : AES R-Bordeaux(config-isakmp)#encryption aes
- Authentification par clé pré-partagée ;
- Groupe Diffie-Hellman : 5 ;
- Renégociation : toutes les 15 minutes ;
   R-Bordeaux(config-isakmp)#authentification pre-share R-Bordeaux(config-isakmp)#group 5
   R-Bordeaux(config-isakmp)#lifetime 900
   R-Bordeaux(config-isakmp)#exit
- Définition de la clé pré-partagée « cisco1234 » et l'adresse du routeur homologue : R-Bordeaux(config)#crypto isakmp key cisco1234 address @ip-R-Limoges R-Bordeaux(config)#crypto isakmp key cisco1234 address @ip-R-Toulouse

#### Explications :

#### @ip-R-Limoges : 80.80.80.1 ( l''interface externe du routeur R-Limoges )

#### @ip-R-Toulouse : 200.20.20.18 (l'interface externe du routeur R-Toulouse)

#### c. Phase 2 :

• IPsec SA (Security Association) numérotée **50** avec authentification AH/SHA et chiffrement ESP/3DES :

R-Bordeaux(config)#crypto ipsec transform-set 50 ah-sha-hmac esp-3des

- Crypto map : MYMAP associée à la stratégie IKE n° 10 et à la stratégie de transformation n° 50, renouvellement de l'association de sécurité toutes les 30 minutes entre le routeur R-Bordeaux et R-Limoges :
   R-Bordeaux(config)# crypto map MYMAP 10 ipsec-isakmap R-Bordeaux(config-crypto-map)#set peer @ip-R-Limoges
  - R-Bordeaux(config-crypto-map)#set security-association lifetime seconds 1800

R-Bordeaux(config-crypto-map)#set transform-set 50

R-Bordeaux(config-crypto-map)#set Match adress 101

- R-Bordeaux(config-crypto-map)#exit
- Crypto map : MYMAP associée à la stratégie IKE n° 20 et à la stratégie de transformation n° 50, renouvellement de l'association de sécurité toutes les 30 minutes entre le routeur R-Bordeaux et R-Toulouse :

R-Bordeaux(config)# crypto map MYMAP 20 ipsec-isakmap

R-Bordeaux(config-crypto-map)#set peer @ip-R-Toulouse

R-Bordeaux(config-crypto-map)#set security-association lifetime seconds 1800

R-Bordeaux(config-crypto-map)#set transform-set 50

R-Bordeaux(config-crypto-map)#set Match adress 102

- R-Bordeaux(config-crypto-map)#exit
- Création de l'ACL n° 101 (192.168.10.0 /24 > 192.168.20.0 /24).
   R-Bordeaux(config)#access-list 101 permit ip 192.168.10.0 0.0.0.255 192.168.20.0 0.0.0.255
- Création de l'ACL n° 102 (192.168.10.0 /24 > 192.168.30.0 /24).
   R-Bordeaux(config)#access-list 101 permit ip 192.168.10.0 0.0.0.255 192.168.30.0 0.0.0.255
- Application de la crypto map à l'interface gig0/1 : R-Bordeaux(config)#interface gi0/0 R-Bordeaux(config)#crypto map MYMAP

## 6.3 Configuration du 3<sup>ème</sup> routeur : R-Toulouse

La configuration du routeur **R-Toulouse** est quasi identique à celle de des autres routeurs Limoges (Limoges et Bordeaux) hormis , **l'homologue** et **l'ACL** qui diffèrent).

Reprenez les mêmes :

#### <u>A faire</u> sur le routeur R-Toulouse:

- b. Phase 1 :
- Stratégie ISAKMP numérotée 10 : R-Toulouse(config)#crypto isakmp policy 10
- Chiffrement : AES R-Toulouse(config-isakmp)#encryption aes
- Authentification par clé pré-partagée ;
- Groupe Diffie-Hellman : 5 ;
- Renégociation : toutes les 15 minutes ; R-Toulouse(config-isakmp)#authentification pre-share R-Toulouse(config-isakmp)#group 5 R-Toulouse(config-isakmp)#lifetime 900 R-Toulouse(config-isakmp)#exit
- Définition de la clé pré-partagée « cisco1234 » et l'adresse du routeur homologue : R-Toulouse(config)#crypto isakmp key cisco1234 address @ip-R-Limoges R-Toulouse(config)#crypto isakmp key cisco1234 address @ip-R-Bordeaux

#### **Explications** :

#### @ip-R-Limoges : 80.80.80.1 ( l''interface externe du routeur R-Limoges )

#### @ip-R-Bordeaux : 200.20.20.2 (l'interface externe du routeur R-Bordeaux)

#### d. Phase 2 :

 IPsec SA (Security Association) numérotée 50 avec authentification AH/SHA et chiffrement ESP/3DES :

R-Toulouse(config)#crypto ipsec transform-set **50** ah-sha-hmac esp-3des

 Crypto map : MYMAP associée à la stratégie IKE n° 10 et à la stratégie de transformation n° 50, renouvellement de l'association de sécurité toutes les 30 minutes entre le routeur R-Bordeaux et R-Limoges :

R-Toulouse(config)# crypto map MYMAP 10 ipsec-isakmap

R-Toulouse(config-crypto-map)#set peer @ip-R-Limoges

R-Toulouse(config-crypto-map)#set security-association lifetime seconds 1800 R-Toulouse(config-crypto-map)#set transform-set **50** R-Toulouse(config-crypto-map)#set Match adress **101** R-Toulouse(config-crypto-map)#exit

 Crypto map : MYMAP associée à la stratégie IKE n° 20 et à la stratégie de transformation n° 50, renouvellement de l'association de sécurité toutes les 30 minutes entre le routeur R-Bordeaux et R-Toulouse :

R-Toulouse(config)# crypto map MYMAP 20 ipsec-isakmap

R-Toulouseconfig-crypto-map)#set peer @ip-R-Bordeaux

R-Toulouse(config-crypto-map)#set security-association lifetime seconds 1800

R-Toulouse(config-crypto-map)#set transform-set 50

R-Toulouse(config-crypto-map)#set Match adress 102

R-Toulouse(config-crypto-map)#exit

- Création de l'ACL n° 101 (192.168.30.0 /24 > 192.168.20.0 /24).
   R-Toulouse(config)#access-list 101 permit ip 192.168.30.0 0.0.0.255 192.168.20.0 0.0.0.255
- Création de l'ACL n° 102 (192.168.30.0 /24 > 192.168.10.0 /24).
   R-Toulouse(config)#access-list 101 permit ip 192.168.30.0 0.0.0.255 192.168.10.0 0.0.0.255
- Application de la crypto map à l'interface gig0/1 : R-Toulouse(config)#interface gi0/0 R-Toulouse(config)#crypto map MYMAP

#### 7. Tests

• Tracert

Vérifiez le routage des paquets IP au travers du tunnel IPsec en testant avec la commande tracert entre les hôtes distants

#### Entre Limoges et Toulouse :

| C:\>tracert 192.168.30.1 |    |         |      |      |        |     |      |    |           |     |    |      |  |
|--------------------------|----|---------|------|------|--------|-----|------|----|-----------|-----|----|------|--|
| Tracin                   | ıg | route   | to 1 | .92. | 168.30 | . 1 | over | a  | maximum   | of  | 30 | hops |  |
| ı                        | 0  | ms      | 0    | ms   | 0      | ms  | 5    | 1  | 192.168.2 | 0.2 | 54 |      |  |
| 2                        | 0  | ms      | 0    | ms   | 0      | ms  | ŝ    | 14 | 200.20.20 | .18 | 3  |      |  |
| 3                        | 0  | ms      | 0    | ms   | 0      | ms  | 5    |    | 192.168.3 | 0.1 |    |      |  |
| Trace                    | c  | omplete |      |      |        |     |      |    |           |     |    |      |  |
|                          |    |         |      |      |        |     |      |    |           |     |    |      |  |

#### Entre Limoges et Bordeaux :

| C:\>tracert 192.168.10.1 |                   |                      |                      |                                               |  |  |  |  |  |
|--------------------------|-------------------|----------------------|----------------------|-----------------------------------------------|--|--|--|--|--|
| Tracin                   | ng route t        | o 192.10             | 68.10.1 over         | a maximum of 30 hops:                         |  |  |  |  |  |
| 1<br>2<br>3              | 0 ms<br>*<br>0 ms | 0 ms<br>0 ms<br>0 ms | 0 ms<br>0 ms<br>0 ms | 192.168.20.254<br>200.20.20.2<br>192.168.10.1 |  |  |  |  |  |
| Trace                    | complete.         |                      |                      |                                               |  |  |  |  |  |

• Ping

Entre Limoges et Toulouse :

C:\>ping 192.168.30.1
Pinging 192.168.30.1 with 32 bytes of data:
Reply from 192.168.30.1: bytes=32 time<lms TTL=126
Reply from 192.168.30.1: bytes=32 time<lms TTL=126
Reply from 192.168.30.1: bytes=32 time<lms TTL=126
Reply from 192.168.30.1: bytes=32 time<lms TTL=126
Ping statistics for 192.168.30.1:
 Packets: Sent = 4, Received = 4, Lost = 0 (0% loss),
Approximate round trip times in milli-seconds:
 Minimum = 0ms, Maximum = 0ms, Average = 0ms</pre>

Entre Limoges et Bordeaux :

```
C:\>ping 192.168.10.1
Pinging 192.168.10.1 with 32 bytes of data:
Reply from 192.168.10.1: bytes=32 time<1ms TTL=126
Reply from 192.168.10.1: bytes=32 time<1ms TTL=126
Reply from 192.168.10.1: bytes=32 time<1ms TTL=126
Reply from 192.168.10.1: bytes=32 time<1ms TTL=126
Ping statistics for 192.168.10.1:
    Packets: Sent = 4, Received = 4, Lost = 0 (0% loss),
Approximate round trip times in milli-seconds:
    Minimum = 0ms, Maximum = 0ms, Average = 0ms</pre>
```

#### 8. Diagnostic des routeurs VPN

IKE sur R-Limoges

#show crypto isakmp policy

```
Router#sh crypto isakmp po

Router#sh crypto isakmp policy

Global IKE policy

Protection suite of priority 10

encryption algorithm: AES - Advanced Encryption Standard (128 bit keys).

hash algorithm: Secure Hash Standard

authentication method: Pre-Shared Key

Diffie-Hellman group: #5 (1536 bit)

lifetime: 900 seconds, no volume limit

Router#
```

#### #show crypto isakmp sa

| 11100100              | <b>-</b> .  | Joo seconds, n | o vorume | a ana c |        |  |  |  |  |  |
|-----------------------|-------------|----------------|----------|---------|--------|--|--|--|--|--|
| Router#sh crypto      | o isakmp s  |                |          |         |        |  |  |  |  |  |
| Router#sh crypto      | o isakmp sa |                |          |         |        |  |  |  |  |  |
| IPv4 Crypto ISAKMP SA |             |                |          |         |        |  |  |  |  |  |
| dst                   | src         | state          | conn-id  | slot    | status |  |  |  |  |  |
| 200.20.20.18          | 80.80.80.1  | QM_IDLE        | 1070     | 0       | ACTIVE |  |  |  |  |  |
| 200.20.20.2           | 80.80.80.1  | QM_IDLE        | 1065     | 0       | ACTIVE |  |  |  |  |  |

IPv6 Crypto ISAKMP SA

#### IPSEC

#show crypto ipsec ?

#show crypto ipsec sa

```
inbound esp sas:
     spi: 0x4A1C5333(1243370291)
      transform: esp-3des ,
      in use settings ={Tunnel, }
      conn id: 2005, flow_id: FPGA:1, crypto map: MYMAP
       sa timing: remaining key lifetime (k/sec): (4525504/1602)
       IV size: 16 bytes
       replay detection support: Y
       Status: ACTIVE
   inbound ah sas:
     spi: 0xF3E45E56(4091829846)
      transform: ah-sha-hmac ,
      in use settings ={Tunnel, }
      conn id: 2005, flow_id: FPGA:1, crypto map: MYMAP
      sa timing: remaining key lifetime (k/sec): (4525504/1602)
      IV size: 16 bytes
      replay detection support: Y
      Status: ACTIVE
   inbound pcp sas:
   outbound esp sas:
    spi: 0xB9F83E55(3120053845)
      transform: esp-3des ,
      in use settings ={Tunnel, }
      conn id: 2006, flow_id: FPGA:1, crypto map: MYMAP
      sa timing: remaining key lifetime (k/sec): (4525504/1602)
      IV size: 16 bytes
      replay detection support: Y
      Status: ACTIVE
   outbound ah sas:
     spi: 0x164D759E(374175134)
      transform: ah-sha-hmac ,
      in use settings ={Tunnel, }
      conn id: 2006, flow_id: FPGA:1, crypto map: MYMAP
       sa timing: remaining key lifetime (k/sec): (4525504/1602)
      IV size: 16 bytes
      replay detection support: Y
      Status: ACTIVE
   outbound pcp sas:
 local ident (addr/mask/prot/port): (192.168.20.0/255.255.255.0/0/0)
         ident (addr/mask/prot/port): (192.168.30.0/255.255.255.0/0/0)
 remote
--More--
```

```
cuberên erîpên ipice i
Router#sh crypto ipsec sa
interface: GigabitEthernet0/1
   Crypto map tag: MYMAP, local addr 80.80.80.1
  protected vrf: (none)
  local ident (addr/mask/prot/port): (192.168.20.0/255.255.255.0/0/0)
  remote ident (addr/mask/prot/port): (192.168.10.0/255.255.255.0/0/0)
  current peer 200.20.20.2 port 500
   PERMIT, flags={origin_is_acl,}
  #pkts encaps: 9, #pkts encrypt: 9, #pkts digest: 9
  #pkts decaps: 10, #pkts decrypt: 10, #pkts verify: 10
   #pkts compressed: 0, #pkts decompressed: 0
  #pkts not compressed: 0, #pkts compr. failed: 0
  #pkts not decompressed: 0, #pkts decompress failed: 0
   #send errors 0, #recv errors 0
    local crypto endpt.: 80.80.80.1, remote crypto endpt.: 200.20.20.2
    path mtu 1500, ip mtu 1500, ip mtu idb GigabitEthernet0/1
    current outbound spi: 0xC8FF5C78(3372178552)
    inbound esp sas:
     spi: 0x04819E9F(75603615)
       transform: esp-3des ,
       in use settings ={Tunnel, }
       conn id: 2005, flow_id: FPGA:1, crypto map: MYMAP
       sa timing: remaining key lifetime (k/sec): (4525504/1596)
       IV size: 16 bytes
        replay detection support: Y
       Status: ACTIVE
    inbound ah sas:
      spi: 0xC8728566(3362948454)
       transform: ah-sha-hmac ,
       in use settings ={Tunnel, }
        conn id: 2005, flow id: FPGA:1, crypto map: MYMAP
```

#show crypto ipsec transform-set

```
Router#sh crypto ipsec tr
Router#sh crypto ipsec transform-set
Transform set 50: { ah-sha-hmac }
  will negotiate = { Tunnel, },
  { esp-3des }
  will negotiate = { Tunnel, },
Transform set #$!default_transform_set_1: { esp-aes esp-sha-hmac }
  will negotiate = { Transport, },
Transform set #$!default_transform_set_0: { esp-3des esp-sha-hmac }
  will negotiate = { Transport, },
```

Router#

-р